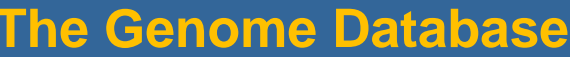

Organism-centered listing of available genomic sequence records and projects https://www.ncbi.nlm.nih.gov/genome National Center for Biotechnology Information • National Library of Medicine • National Institutes of Health • Department of Health and Human Services

## Scope

The Genome database at NCBI now uses a biologically-relevant schema to organize its records at the species-level. Records from the Genome database provide summary of the organisms, genomic information of available chromosomes and other replicons, and links to genomic sequences (in different stages of sequencing), their assembly, as well as annotation. Genome records also provide links to relevant entries in the BioProject and BioSample databases, which detail the research projects and biological specimens from which genomes were isolated and sequenced. Additionally, genome records connect to relevant records

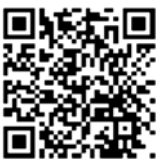

from the Assembly database, where individual records representing different versions of genomic assemblies are available along with download links. When relevant and available, genome records also provide links to data from sub-species, different strains/isolates, or from different sequencing attempts.

# Links to Data and Help Documents

NCBI News on the release of the current schema: Genome submission:

Genome browser tool: Genome FTP site: Description of the updated genome FTP site: BioProject submission site: https://www.ncbi.nlm.nih.gov/About/news/17Nov2011.html https://www.ncbi.nlm.nih.gov/genbank/submit/ See "Genomes" and "WGS" pull-down menu https://www.ncbi.nlm.nih.gov/genome/browse/ ftp://ftp.ncbi.nlm.nih.gov/genomes/ ftp://ftp.ncbi.nlm.nih.gov/genomes/README.txt https://submit.ncbi.nlm.nih.gov/subs/bioproject/ Requires a My NCBI login

# Accessing the Data

The Genome homepage (<u>https://www.ncbi.nlm.nih.gov/genome/</u>) provides access to records in the database through text searches (**A**) or browsing via the "Browse by Organism" link (**B**). A link to the genomes FTP site is available for data downloading purpose, with the FAQ page link below (<u>https://www.ncbi.nlm.nih.gov/genome/doc/ftpfaq/</u>) providing details on the organism-centric and assembly-based directory structure (**C**). An NCBI news entry summarizing this change is also available online at: <u>https://www.ncbi.nlm.nih.gov/news/08-26-2014-new-genomes-FTP-live/</u>

| Genome Genome                     | • human 🕢 A                                                                                                    | Search                                |  |  |  |  |  |  |  |  |
|-----------------------------------|----------------------------------------------------------------------------------------------------|---------------------------------------|--|--|--|--|--|--|--|--|
| Limits Advanced He                |                                                                                                    |                                       |  |  |  |  |  |  |  |  |
|                                   | Genome                                                                                                    |                                       |  |  |  |  |  |  |  |  |
| I Y Y Y L                         | This resource organizes information on genomes including sequences, maps, chromosomes, assemblies, and annotations. |                                       |  |  |  |  |  |  |  |  |
| Using Genome                      | Custom resources                                                                                                    | Other Resources                       |  |  |  |  |  |  |  |  |
| Help                              | Human Genome                                                                                                    | Assembly                              |  |  |  |  |  |  |  |  |
| Browse by Organism                | Microbes                                                                                                    | BioProject                            |  |  |  |  |  |  |  |  |
| Download / FTP                    | Organelles                                                                                                    | BioSample                             |  |  |  |  |  |  |  |  |
| Download FAQ                      | Viruses                                                                                                    | Map Viewer                            |  |  |  |  |  |  |  |  |
| Submit a genome                   | Prokaryotic reference genomes                                                                                       | Protein Clusters                      |  |  |  |  |  |  |  |  |
| Genome Tools                      | Genome Annotation and Analysis                                                                                      | External Resources                    |  |  |  |  |  |  |  |  |
| BLAST the Human Genome            | Eukaryotic Genome Annotation                                                                                        | GOLD - Genomes Online Database        |  |  |  |  |  |  |  |  |
| Microbial Nucleotide BLAST        | Prokaryotic Genome Annotation                                                                                       | Ensembl Genome Browser                |  |  |  |  |  |  |  |  |
| TaxPlot (3-way Genome Comparison) | PASC (Pairwise Sequence Comparison)                                                                                 | Bacteria Genomes at Sanger            |  |  |  |  |  |  |  |  |
|                                   |                                                                                                    | Large-Scale Genome Sequencing (NHGRI) |  |  |  |  |  |  |  |  |

The "Custom Resources" and "Other Resources" sections (**D**) provide links to other web pages and databases maintained by NCBI. The "Genome Tools" and "Genome Annotation and Analysis" sections (**E**) provide links to analysis tools available from NCBI. The "External Resources" section (**F**) lists links to representative resources outside NCBI.

### **Browsing or Searching for Genome Records**

The "Browse by Organism" page provides an easy way to locate a specific genome record using the text input box. The example shows a display filtered by "pinus" (**A**), which retrieves three Overviews (**B**). The "Eukaryotes" tab provides details of projects with a summary on each assembly (**C**). Accession number in the Assembly column (**D**) links to the full report in the Assembly database with more details on that assembly. Filters button provides preset criteria to refine large list, and Columns button allows customization of the table display (**E**).

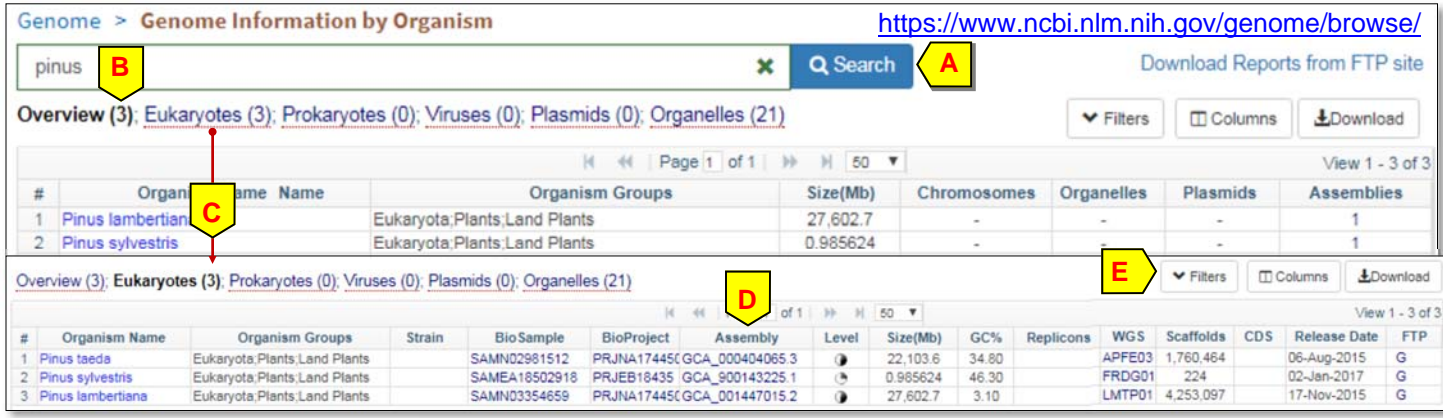

The search box allows direct searching with query terms, and the example search with a generic term "rodent" retrieves almost 50 records (E). The "Limits" page (F) provides quick access to a list of preset attributes for use to restrict the search results.

The "Advanced" page (G) provides access to indexing fields through a pull-down menu (H) as well as terms indexed in each field and their record counts (in parentheses) through the "Show 2 index list" link (I). The page automatically enters selected terms into the search box (J) along with selected Boolean operators (AND as the default). The "Edit" link (K) activates the search box to allow manual input. The example search combines search history #5 (representing "rodent") with the fielded term "has annotation [properties]" to retrieve genome records with rodent text term as well as feature annotation. The "Add to history" link (L), when clicked, adds a new entry to the history section and

shows how many genome records a given query retrieves.

Filter Gene Name GeneID Genome description Host Locus Tag Organism Project Accession Project Type ProjectID Properties ProtClust ID Protein Accession

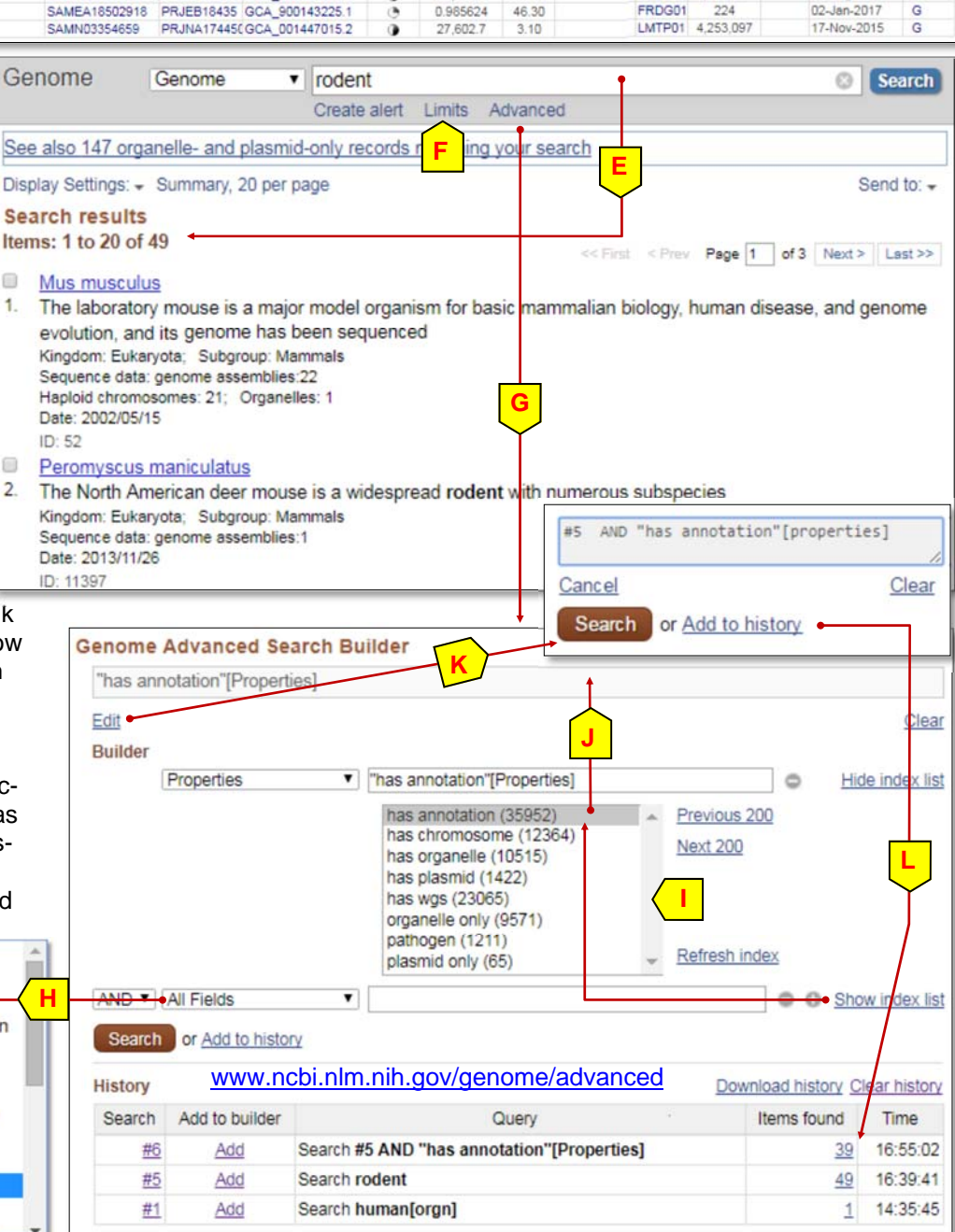

## Data Available from a Genome Record

- A brief description of the o ganism (B)
- A set of selected publication (manually closed, C)
- A summary table for the re ence genome (D, shown ir part)
- A diagram for the ideogram with each chromosome lin to the NCBI MapViewer dis
- The accession for a chrom some (F) in the "Reference genome" table links to the quence of that chromosom the Nucleotide database to allow more detailed examined tion of the annotation in su ported formats.
- Links to graphical presenta of the genome through Ge nome Data Viewer (F) and BLAST search against this nome (G)
- Relevant entries from othe NCBI databases such as A sembly and BioProject in the "Related information" secti

| The title of a genome rec<br>links to its Overview displa-<br>shown below. This displa<br>tains a list of commonly u<br>FTP links at the top ( <b>A</b> ) to<br>tate data download from<br>organized and assembly-<br>genomes ftp site.<br>The Overview itself provie<br>• A brief description of the<br>ganism ( <b>B</b> )<br>• A set of selected publica<br>(manually closed, <b>C</b> )<br>• A summary table for the<br>ence genome ( <b>D</b> , shown<br>part)<br>• A diagram for the ideog<br>with each chromosome<br>to the NCBI MapViewer | Mus musculus (house mouse)         Reference genome: Mus musculus (assembly GRCm38.p6)         Download sequences in FASTA format for genome, transcript, protein         Download genome annotation in GFF, GenBank or tabular format         BLAST against Mus musculus genome         All 22 genomes for species:         Browse the list         Download sequence and annotation from RefSeq or GenBank         Display Settings: <ul> <li>Overview</li> <li>Organism Overview ; Genome Assembly and Annotation report [22]; Organelle Annotation Report [20]</li> <li>ID: 52</li> <li>Mus musculus (house mouse)</li> <li>The laboratory mouse is a major model organism for basic mammalian biology, human disease, and genome evolution, and its genome has been sequenced</li> <li>Lineage: Eukaryota[2606]; Metzoa[863]; Chordata[370]; Craniata[362]; Vertebrata[362]; Euteleostomi[356]; Mammalia[157]; Eutherial [46]; Eutherial [46]; Eutenototoglires[75]; Gitres[61]; Godentia[34]; Myomorpha[21]; Muroidea[20]; Murinae[7]; Mus[41]; Mus[3]; Murm Bi lins of mice, providing a wealth of different genotypes and phenotypes for genetic and other studies. In addition, thousands of spontaneous, radiation - or chemically-induced, and transgenic mutants provide potential models <u>More</u>         Summary       Sequence data:       genome assemblies: 22; sequence reads: 106 (see Genome Assembly and Annotation report) median GC%: 42.4891         NCBI Annotation Release: 106       Publications       C</li></ul> |                                                                                                    |                                                          |                                    |                                                 |                                   |                       |           |           |                                             |         |            |         |                |   |  |
|----------------------------------------------------------------------------------------------------|----------------------------------------------------------------------------------------------------|----------------------------------------------------------------------------------------------------|----------------------------------------------------------|------------------------------------|-------------------------------------------------|-----------------------------------|-----------------------|-----------|-----------|---------------------------------------------|---------|------------|---------|----------------|---|--|
| • The accession for a chr<br>some (F) in the "Refere                                                                                                    | omo-                                                                                                    | Representativ<br>Reference<br>• E                                                                                                    | e (genome i<br>ce genome<br>Mus musculi<br>ubmitter: Ger | nformat<br>:<br>us GRCn<br>nome Re | ion for reference<br>n38.p6<br>ference Consorti | e and represe                     | intative ge           | nomes)    | <b></b>   | J                                           |         |            |         |                |   |  |
| genome table links to the                                                                                                    | ne se-                                                                                                    |                                                                                                    | Loc Type                                                 | Name                               | RefSeq                                          | IN SDC                            | Size (Mb)             | GC%       | Protein   | rRNA                                        | tRNA    | Other RNA  | Gene    | Pseudogene     |   |  |
| quence of that chromos                                                                                                    | some in                                                                                                    |                                                                                                    | Chr                                                      | 1                                  | NC_000067.6                                     | CM000994.2                        | 195.47                | 41.3      | 4,731     | •                                           | 37      | 2,031      | 2,687   | 579            |   |  |
| the Nucleotide database                                                                                                    | e to                                                                                                    |                                                                                                    | Chr                                                      | 2                                  | NC_000068.7                                     | CM000995.2                        | 182.11                | 42.2      | 6,282     | •                                           | 8       | 2,783      | 3,491   | 609            |   |  |
| allow more detailed exa                                                                                                    | amina-                                                                                                    |                                                                                                    |                                                          |                                    |                                                 |                                   |                       |           |           |                                             |         |            |         |                |   |  |
| tion of the annotation in                                                                                                    | sup-                                                                                                    |                                                                                                    | Chr                                                      | X                                  | NC_000088.7                                     | CM001013.2                        | 171.03                | 39.7      | 3,010     | -                                           | 17      | 933        | 2,291   | 912            |   |  |
| ported formats.                                                                                                    |                                                                                                    |                                                                                                    | Chr                                                      | Y                                  | NC_000087.7                                     | CM001014.2                        | 91.74                 | 39.3      | 335       | •                                           | •       | 119        | 423     | 85             |   |  |
| • Links to graphical prese                                                                                                    | entation                                                                                                    |                                                                                                    |                                                          | MT                                 | NC_005089.1                                     | AY172335.1                        | 0.02                  | 38.7      | 13        | 2                                           | 22      |            | 37      |                |   |  |
| of the genome through                                                                                                    | Ge-                                                                                                    |                                                                                                    | Un                                                       | Jn 93.44 43.6 2,471 2 10           |                                                 |                                   |                       |           |           |                                             |         | NCBL       |         |                |   |  |
| nome Data Viewer (F) and<br>BLAST search against this ge-<br>nome (G)<br>• Relevant entries from other<br>NCBI databases such as As-<br>sembly and BioProject in the<br>"Related information" section (H                                                                                                    |                                                                                                    | Chromosome same to open Genome Data Viewer     Click on chromosome name to open Genome Data Viewer     Click on chromosome name to open Genome Data Viewer     Click on chromosome name to open Genome Data Viewer     Related information     Assembly |                                                          |                                    |                                                 |                                   |                       |           |           |                                             |         |            |         |                |   |  |
| Genome Data Viewer                                                                                                    | us musculus: G                                                                                                    | RCm38.p6 (GCF_0000                                                                                                    | 01635.26)<br>Reset All Shar                              | Chr 1 (                            | NC_000067.6):<br>EAQ Help                       | 1 - 195,471,9<br>Browser Agreemen | 71 Version 4          | 3         |           |                                             |         | BioProj    | ect     |                |   |  |
| Ideogram View                                                                                                    | वमेट वमें वमें वमें                                                                                                    | açıı aci 2 açi2 açi3 açi4                                                                                                    | ace do de                                                | 1 qE2.1 qE                         | 2.3 de3 de4 de                                  | क्षी क्षी क्षेत्र 2               | atio atis ati         | 6         |           |                                             |         | Gene       |         |                |   |  |
| Alt loci/patches: 335                                                                                                    |                                                                                                    |                                                                                                    |                                                          |                                    |                                                 |                                   |                       |           |           |                                             |         | Componente |         |                |   |  |
|                                                                                                    | Exon Nevigator                                                                                                    | on tron many (2007) nenes in the spolor. Idease parmy the polor to anothe even evaluation                                                                                                    |                                                          |                                    |                                                 |                                   |                       |           |           |                                             | Compo   |            |         |                |   |  |
| tere                                                                                                    | encontrarity (2007) generating region in Preside namewine region for entities both newglinks                                                                                                    |                                                                                                    |                                                          |                                    |                                                 |                                   |                       |           |           |                                             | Protein | Protein    |         |                |   |  |
|                                                                                                    | 20 NC_000067.6 +                                                                                                    |                                                                                                    | Q 🐽 🔛                                                    | 1<br>30 m                          | 20 Too                                          | ls • ≟   🎝 Trac<br>n    siā n     | des• ≥ 7<br>195,471.9 | 971       |           |                                             |         | PubMee     | d<br>my |                |   |  |
| 16 17 18 19 X Y MT                                                                                                    | 1170                                                                                                    | Stati TCrebi                                                                                                    | Pax3                                                     | Bd2                                | Ino                                             | Ptgs2 Fast                        | Parpl                 |           |           |                                             |         |            |         |                |   |  |
|                                                                                                    | 1.1.16.16                                                                                                    | Tuere<br>1 1 1 1 1 1 1 1 1 1 1 1 1 1 1 1 1 1 1                                                                                                     |                                                          |                                    |                                                 |                                   |                       |           |           |                                             |         |            |         |                |   |  |
|                                                                                                    |                                                                                                    | NCBI/BLAST/blastn suite     Mus musculus (house mouse) Nucleotide BLAST                                                                                                    |                                                          |                                    |                                                 |                                   |                       |           |           |                                             |         |            |         |                |   |  |
| =                                                                                                    |                                                                                                    | blastn blastg blastg tblastg tblastg                                                                                                    |                                                          |                                    |                                                 |                                   |                       |           |           |                                             |         |            |         |                |   |  |
| • Search                                                                                                    | -seq exon cover                                                                                                    | strage, aggregate (filtered), NCBI A BLASTN programs search nucleotide databases using a nucleotide query. more Reset page Bookmark                                                                                                    |                                                          |                                    |                                                 |                                   |                       |           |           |                                             |         |            |         |                |   |  |
| Or Location, gene or phenotype                                                                                                    | 21474836                                                                                                    |                                                                                                    |                                                          |                                    |                                                 |                                   |                       |           |           |                                             |         |            |         |                |   |  |
| Enter a location, gene name or phenotype<br>Search examples:                                                                                                    | -seq intron-spa                                                                                                    | nning reads, aggregate                                                                                                    | (filtered)                                               | Enter                              | accession nur                                   | nber(s), gi(s),                   | , or FASTA            | A seque   | ence(s)   | 9                                           |         | Clear      | Qu      | ery subrange 😡 |   |  |
| • Your Data <u>http://1.usa.gov/1</u>                                                                                                    | From                                                                                                    |                                                                                                    |                                                          |                                    |                                                 |                                   |                       |           |           |                                             |         |            |         |                |   |  |
| BLAST                                                                                                    | Foo and and and                                                                                                    | La site at Mark all                                                                                                    | at also at                                               |                                    |                                                 |                                   |                       |           |           |                                             |         |            | To      |                | 1 |  |
| Add Tracks     Assembly Region Details                                                                                                    | 20 m                                                                                                    | 40 m  60 m                                                                                                    | 100 m                                                    | Or, up                             | load file                                       | Choose Fil                        | No file               | shoson    |           | 0                                           |         |            |         |                |   |  |
| Mistory                                                                                                    | C_000067.6: 1195M (                                                                                                    | (195Mbp)                                                                                                    |                                                          | Job Ti                             | tle                                             | Choose r ii                       | e No me               | Chosen    |           |                                             |         |            |         |                |   |  |
|                                                                                                    |                                                                                                    |                                                                                                    |                                                          | 000 11                             | ue                                              | Enter a descr                     | rintive title f       | or your l | RI AST SA | arch O                                      | _       |            |         |                |   |  |
|                                                                                                    |                                                                                                    |                                                                                                    | -                                                        | Life and                           |                                                 | Liner a desci                     | inpute une it         | or your c | JUNUT SC  | aren 🐨                                      |         |            |         |                |   |  |
| Display formats (I) linked at the top of the genome                                                                                                    |                                                                                                    |                                                                                                    |                                                          | Choose Search Set                  |                                                 |                                   |                       |           |           |                                             |         |            |         |                |   |  |
| record highlight other types of data available for this genome.                                                                                                    |                                                                                                    |                                                                                                    | or 📗                                                     | Databa                             | ise                                             | Genome (al                        | II assembli           | es top-l  | level, An | Annotation Release 105) 🔻 12685 sequences 😥 |         |            |         |                |   |  |
|                                                                                                    |                                                                                                    |                                                                                                    |                                                          | Entrez                             | le Optional<br>Querv                            | Models (XM/XP)                    |                       |           |           |                                             |         |            |         |                |   |  |
| •                                                                                                    |                                                                                                    |                                                                                                    |                                                          | Continue                           |                                                 |                                   |                       |           |           |                                             |         |            |         |                |   |  |

Enter an Entrez guery to limit search

### Page 4 **Prokaryotic Genomes** Helicobacter pylori https://www.ncbi.nlm.nih.gov/genome/169 Reference genome: Helicobacter pylori 26695 The display of prokaryotic organ-Download sequences in FASTA format for genome, protein Download genome annotation in GFF, GenBank or tabular format Α isms' genome records also con-BLAST against Helicobacter pylori genome, protein All 878 genomes for species: tains a set of FTP links at the top Browse the list (A) to allow quick download of rele-Download sequence and annotation from RefSeq or GenBan vant sequence data files. The В Display Settings: - Overview Send to: -Overview display (B) below is simi-Organism Overview; Genome Assembly and Annotation report [878]; Genome Tree report [653]; Plasmid Annotation Report [52] ID:169 lar to that for eukaryotic organisms. Helicobacter pylori The Dendrogram section (C) at the Causes peptic ulcers end contains a BLAST-based dis-Lineage: Bacteria[20550]; Protect cteria[6298]; Epsilonproteobacteria[123]; Campylobacterales[103]; Hel Helicobacter[30]: Helicobacter pylori[1] tance tree to address the related-Helicobacter. This genus consists of organisms that colonize the mucosal layer of the gastrointestinal tract or are bund enterohepatically ness of these strains or sub-(in the liver). Helicobacter pylori. It was only recently discovered (1983) by two Australians (Warren and Marshall) that this organism was associated with peptic ulcers. It is one of More. species and highlights the com-Summary plexity of this relationship, with the Sequence data: genome assemblies: 878; sequence reads: 6 (see Genome Assembly and Annotation report) reference genome marked in yel-Statistics: median total length (Mb): 1.6355 median protein count: 1453 low (D). Clicking a node highlights median GC%: 38.9 its branch (green, E). The context Publications menu (activated upon hovering, F) Representative (genome information for reference and representative genomes) provides functions for tree manipu-Reference genome: lation and access to specific ge- Helicobacter pylori 26695 Submitter: TIGR nomes under the node, organized Human Pathogen in a table similar to "Genome As-Morphology: Gram:Negative, Shape:Spirilla, Motility:Yes sembly and Annotation re-Environment: OxygenReq:Aerobic, OptimumTemperature:37, TemperatureRange:Mesophilic, Habitat:HostAssociated Phenotype: Disease: Gastric inflammation and peptic ulcer disease port" (G). RefSeq Type Name INSDC Size (Mb) GC% RNA tRNA Pseudogene Protein Gene Chr NC\_000915.1 AE000511.1 1.67 38.9 1 445 7 38 1.555 85

## Feedback

Please address comments and feedback to info@ncbi.nlm.nih.gov

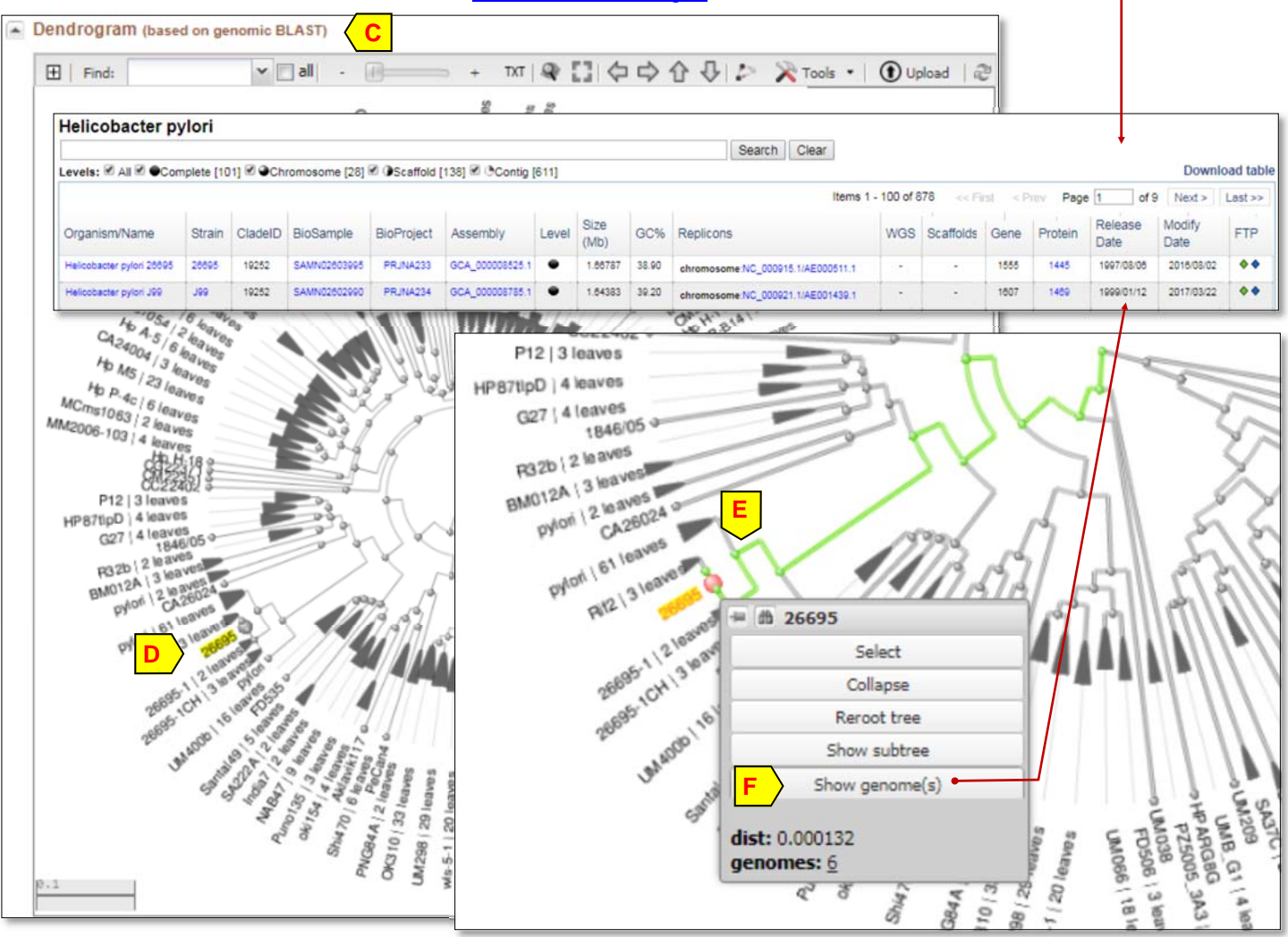

NCBI Handout Series | NCBI Genome | Last Updated on December 26, 2017